While the Clinical Coursework section is a great way to focus on an ongoing rotation, the Learning Activities section of the system allows you to review your learning activities for multiple rotations at a time!

Video Tutorial:

**Completing Learning Activities in Exxat Prism** 

20:02

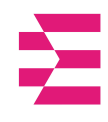

- 1. Navigate to the Learning Activities section by,
  - a. Click on the Learning Activities Section from the Old Student Dashboard.

| $\equiv$ Dashboard                                                                                                    | 🇱 🕜 🖵 Chat 🛛 📢 🚫 Ask Leo 🥌 Kevin' Evans Exxat Sales (SpeechLanguagePathology) 🗸                                                                                                    |
|----------------------------------------------------------------------------------------------------|----------------------------------------------------------------------------------------------------|
|                                                                                                    | Explore the new student homepage experience. Switch to New                                                                                                    |
| Exat<br>PRISON<br>Message(s) from your school (2)<br>Welcome!<br>05/02/2024<br>We are excited to welcome a new cohort of students<br>to campus! Please remember to say hello when you<br>Show More<br>Flu Shots<br>10/20/2023<br>Reminder that all students must have documentation<br>for this year's flu shot uploaded to their compliance<br>Show More | Attestations (2)   ^     Learning Activity Attestations : (Due date : 12/31/2025)   I Agree     I attest that I will not copy, cheat on help anyone copy or cheat on their Learning Activities   I Agree     Profile Attestation : (Due date : 12/31/2025)   I Agree     I attest that all of the infromation that I have entered in EXXAT is true   I Agree     Profile   Compliance     Upload documents necessary for clearance to participate in your clinical education   Upload documents necessary for clearance to participate in clinical education |
|                                                                                                    | Coursework<br>Research clinical sites, express your interest, find out where you are<br>placed and complete assignments for clinical education                                                                                                    |
|                                                                                                    | School Resources Explore Clinical Locations   Access resources provided by your academic program 6   Resources shared Find and learn more about the clinical sites associated with your academic program                                                                                                    |
|                                                                                                    | School Contacts                                                                                                    |

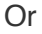

b. Click on the Left Hand Hamburger Menu and select the Learning Activities option.

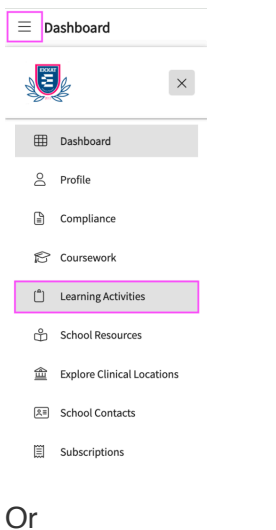

c. Click on View Learning Activities option from the New Student Dashboard.

2. The page will then display our standard learning activities on the ribbon at the top of the page. Select the Learning Activity you'd like to work on.

| Forms/Evaluations    | Patient Log      | Timesheet       | Time Off        | Reports      |
|----------------------|------------------|-----------------|-----------------|--------------|
| Q Enter form name to | search           |                 |                 |              |
| DPT 850 - Clinical P | ractice II* 2020 | ) - 2021 Summe  | er Class of 202 | 22* 2nd Year |
| DPT 900 - Clinical P | ractice III* 202 | 1 - 2022 Spring | Class of 2022   | 2* 3rd Year  |
| DPT 800 - Clinical P | ractice I* 2019  | - 2020 Fall Cla | ss of 2022* 1   | st Year      |
| DPT 950 - Clinical P | ractice IV* 202  | 1 - 2022 Spring | Class of 2022   | 2* 3rd Year  |

3. The system will display all placements on the page. Click on the dropdown arrow of the desired placement.

| Forms/Evaluations    | Patient Log      | Timesheet        | Time Off      | Reports      |
|----------------------|------------------|------------------|---------------|--------------|
|                      |                  |                  |               |              |
| Q Enter form name to | search           |                  |               |              |
| DPT 850 - Clinical F | ractice II* 2020 | 0 - 2021 Summe   | r Class of 20 | 22* 2nd Year |
| DPT 900 - Clinical F | ractice III* 202 | 21 - 2022 Spring | Class of 202  | 2* 3rd Year  |
| DPT 800 - Clinical F | ractice I* 2019  | - 2020 Fall Cla  | ss of 2022* 1 | st Year      |
| DPT 950 - Clinical F | ractice IV* 202  | 1 - 2022 Spring  | Class of 2022 | 2* 3rd Year  |

4. You can then review or begin any completed learning activities for that given rotation.

| Forms/Evaluations Patient Log Timesheet Time Off                            | Reports                                               |                               |       |            |                 |  |  |  |  |  |  |
|-----------------------------------------------------------------------------|-------------------------------------------------------|-------------------------------|-------|------------|-----------------|--|--|--|--|--|--|
| Q Enter form name to search                                                 |                                                       |                               |       |            | C V             |  |  |  |  |  |  |
| DPT 850 - Clinical Practice II* 2020 - 2021 Summer Class of 2022* 2nd Year  |                                                       |                               |       |            |                 |  |  |  |  |  |  |
| DPT 900 - Clinical Practice III* 2021 - 2022 Spring Class of 2022* 3rd Year |                                                       |                               |       |            |                 |  |  |  |  |  |  |
| FORM                                                                        | PLACEMENT DETAILS                                     | STATUS                        | SCORE | DUE DATE   | SUBMISSION DATE |  |  |  |  |  |  |
| CI Details                                                                  | Clinical Practice III,<br>Mercy Central<br>Acute Care | Reviewed                      | -     | 02/15/2022 | Invalid date    |  |  |  |  |  |  |
| CIET                                                                        | Clinical Practice III,<br>Mercy Central<br>Acute Care | Final - Pending School Review |       | 03/16/2022 | 11/21/2021      |  |  |  |  |  |  |
| PT Student Evaluation of Clinical Instruction                               | Clinical Practice III,<br>Mercy Central<br>Acute Care | Final - Get Started           |       | 03/19/2022 | -               |  |  |  |  |  |  |
| PT Student Evaluation of Site                                               | Clinical Practice III,<br>Mercy Central<br>Acute Care | Pending School Review         |       | 03/16/2022 | Invalid date    |  |  |  |  |  |  |